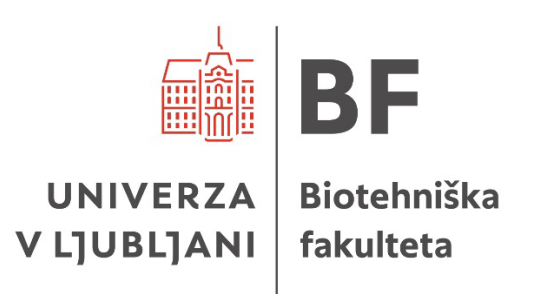

# NAVODILA ZA UPORABO PROGRAMA ENDNOTE PRI PRIPRAVI ZAKLJUČNIH PISNIH IZDELKOV NA BIOTEHNIŠKI FAKULTETI

Ljubljana, 2025

# KAZALO VSEBINE

| 1 | KA  | J JE | ENDNOTE?                                           | 3 |
|---|-----|------|----------------------------------------------------|---|
| 2 | OS  | NO   | VNI POSTOPKI                                       | 4 |
|   | 2.1 | RE   | GISTRACIJA                                         | 4 |
|   | 2.2 | NA   | MESTITEV VTIČNIKA "CITE WHILE YOU WRITE"           | 5 |
|   | 2.2 | 2.1  | Namestitev razširitve za brskalnik "EndNote Click" | 6 |
|   | 2.3 | ZBI  | RANJE VIROV                                        | 7 |
|   | 2.3 | 8.1  | Izvoz izbranih virov                               | 7 |
|   | 2.3 | 8.2  | Uvoz virov                                         | 8 |
|   | 2.3 | 5.3  | Urejanje virov                                     | 8 |
|   | 2.3 | 8.4  | Ročno dodajanje virov                              | 9 |
|   | 2.4 | UP   | ORABA ZBRANIH VIROV V WORDU                        | 9 |
| 3 | ON  | 1EJI | TVE PROGRAMA1                                      | 1 |
|   | 3.1 | Ose  | ebni in neobjavljeni viri12                        | 2 |
|   | 3.2 | Pog  | glavja iz monografije (knjige) z urednikom1        | 3 |
|   | 3.3 | Pre  | dpisi14                                            | 4 |
|   | 3.4 | Pris | spevki iz konferenčnih zbornikov14                 | 4 |
|   | 3.5 | Spl  | etni viri1                                         | 5 |
|   | 3.6 | Zak  | داjučna dela 1؛                                    | 5 |

# 1 KAJ JE ENDNOTE?

EndNote je program za zbiranje, organizacijo in navajanje virov. Omogoča uvoz datotek z metapodatki iz različnih informacijskih virov (npr. COBISS+ in DiKUL). S pomočjo uvoženih metapodatkov lahko EndNote uporabimo tako za citiranje virov v besedilu kot za pripravo seznama virov v skladu z <u>Navodili za pripravo zaključnih pisnih izdelkov na Biotehniški fakulteti</u>.

Obstaja več različic programa:

- EndNote 21: plačljiva verzija programa, ki jo namestimo na svoj računalnik; omogoča največ funkcij.
- EndNote Basic Online je brezplačna spletna različica, ki jo bomo prestavili v tem dokumentu (prvo registracijo je potrebno opraviti s katerega koli računalnika na lokaciji Univerze v Ljubljani, po enem letu članstvo na enak način obnovimo).

Način navajanja virov, ki ga uporablja Biotehniška fakulteta, se imenuje **BTFuni-Ij.si**. V primeru nejasnosti, težav ali odkritih napak pri njegovi uporabi vas prosimo, da se obrnete na <u>Knjiznica.BFGO@bf.uni-Ij.si</u>.

Kakovost citatov bo odvisna od kakovosti metapodatkov strani, s katere jih uvažamo, oziroma lastnega vnosa metapodatkov. Poleg tega so zaradi omejitev programske opreme EndNote za pravilno navajanje virov vedno **potrebni nekateri popravki**, ki so predstavljeni v tretjem poglavju Omejitve programa.

Priporočamo uporabo orodja **Cite While You Write** v Wordu, ki omogoča najlažje citiranje virov med besedilom in pripravo seznama virov z najmanj napakami.

Uporabna je tudi razširitev za brskalnik **EndNote Click**, ki omogoča preprosto iskanje dostopa do virov in njihovo dodajanje v EndNote.

Osnovni postopki, ki so potrebni za uporabo EndNota so predstavljeni na Sliki 1 in v drugem poglavju. Podrobnejša navodila so dostopna na: <u>https://vodici.pef.uni-lj.si/subjects/guide.php?subject=programi#box-976</u>.

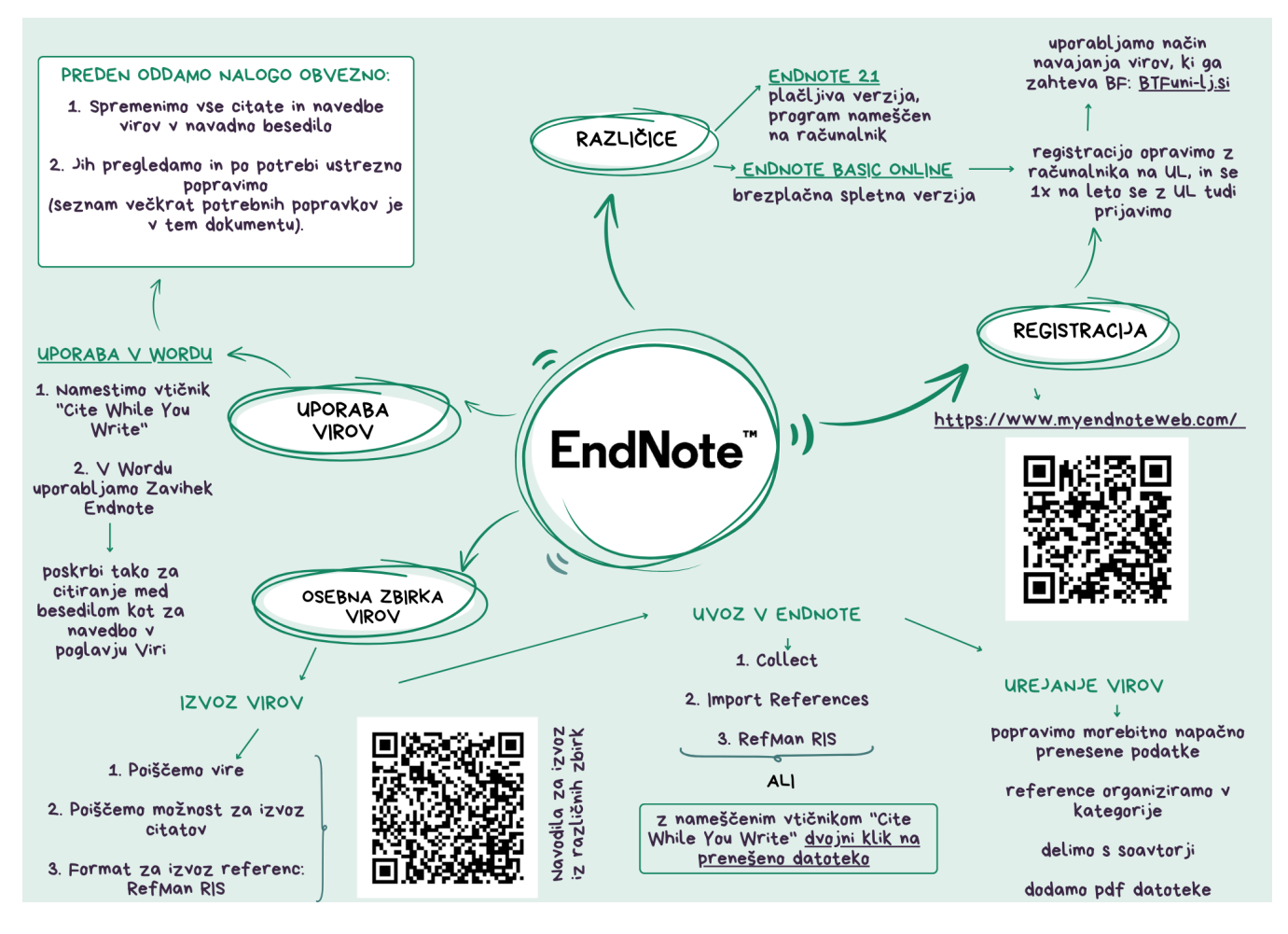

Slika 1: Osnovni postopki v programu EndNote Basic Online

# 2 OSNOVNI POSTOPKI

#### 2.1 REGISTRACIJA

Registriramo se na <u>https://www.myendnoteweb.com/</u>. Prvo registracijo opravimo z računalnika kjer koli na Univerzi v Ljubljani, kar nam omogoča, da uporabljamo vse funkcionalnosti tudi od drugod. Registracijo po enem letu obnovimo tako, da se v uporabniški račun prijavimo iz računalnika kjer koli na Univerzi v Ljubljani.

To nam omogoča uporabo več različnih slogov navajanja virov, vključno s tistim, ki ga zahteva BF: **BTFuni-Ij.si**.

## 2.2 NAMESTITEV VTIČNIKA "CITE WHILE YOU WRITE"

Uporaba EndNota je najlažja, če si namestimo vtičnik za njegovo uporabo v Wordu.

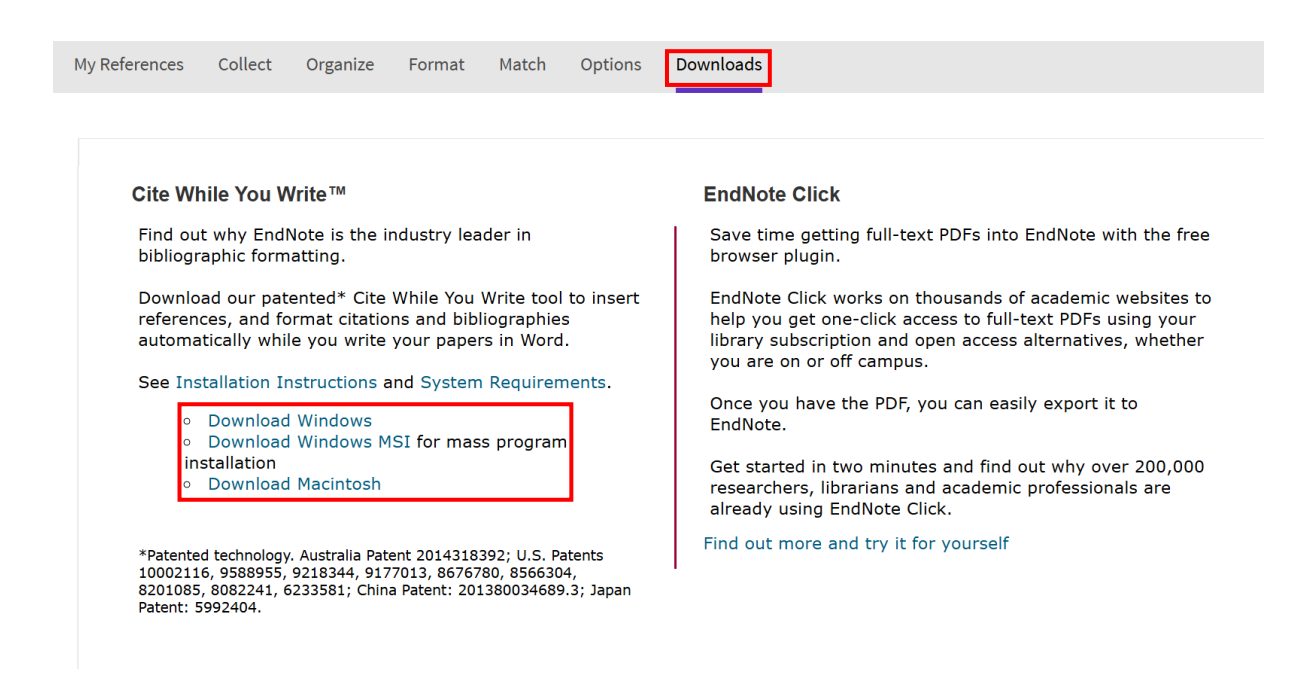

Slika 2: Vtičnik najdemo v zavihku "Downloads", prenesemo ustrezno različico in jo namestimo.

|   | 8 S                 | o-05 -                        |                     |                                       |                                             |                             |            |                                        |          |                       |             |                                         | endnote      |
|---|---------------------|-------------------------------|---------------------|---------------------------------------|---------------------------------------------|-----------------------------|------------|----------------------------------------|----------|-----------------------|-------------|-----------------------------------------|--------------|
|   | Datoteka            | Osnovno                       | Vstavljanje         | Načrt                                 | Postavitev                                  | Sklici                      | Pošiljanje | Pregled                                | Ogled    | Zotero                | Pomoč       | EndNote                                 | Acrobat      |
| • | Insert<br>Citations | EN<br>Go to EndNote<br>Online | Edit<br>Citation(s) | Style: BTFun<br>Update C<br>Convert C | ii-lj<br>îitations and B<br>Citations and I | ibliography<br>Bibliography |            | ort to EndNot<br>ferences<br>Note Help | te 🔹 📘 F | Preflight Pre         | -submission | Check                                   |              |
|   |                     | Citations                     |                     |                                       | Bibliography                                |                             | Es l       | Tools                                  |          | Partner               | Integration |                                         |              |
|   |                     |                               |                     | E C                                   |                                             |                             | 1          | • 20 • • •                             | 1.0.0    | $X \cdot \cdot \cdot$ | 1 • • • 20  | (1,1,1,1,1,1,1,1,1,1,1,1,1,1,1,1,1,1,1, | • • 40 • • • |

Slika 3: Da bo vtičnik pravilno deloval, moramo v Word vnesti, katero različico programa uporabljamo in svoje registracijske podatke. V zavihku "EndNote" izberemo možnost "Preferences".

| EndNote<br>General | Cite While You              | u Write Preferences        | × |
|--------------------|-----------------------------|----------------------------|---|
| Sele               | ct the Cite While           | e You Write application    |   |
| Ap                 | plication: En               | dNote online $$            |   |
| Er                 | ter Your EndNo              | te Online Subscription     |   |
| E                  | -mail Address:<br>Password: | Aki.Novakovic@bf.uni-lj.si |   |
|                    |                             |                            |   |
| -                  |                             |                            |   |
|                    |                             | OK Cancel He               | p |

Slika 4: V zavihku "Application" vnesemo zahtevane podatke.

### 2.2.1 Namestitev razširitve za brskalnik "EndNote Click"

S tem, ko bomo namestili vtičnik "Cite While You Write", bomo namestili tudi razširitev za brskalnik **"EndNote Click"**. Združljiv je z brskalniki Chrome, Firefox, Edge in Opera. Vanj se prijavimo z enakimi podatki kot v sam EndNote.

"EndNote Click" se aktivira v ozadju, ko iščemo po različnih informacijskih virih. Ko odpremo članek ali drugo gradivo, do katerega želimo dostopati, se levo spodaj prikaže ikona. S klikom nanjo nam EndNote poišče pdf datoteko in omogoči prenos metapodatkov v EndNote.

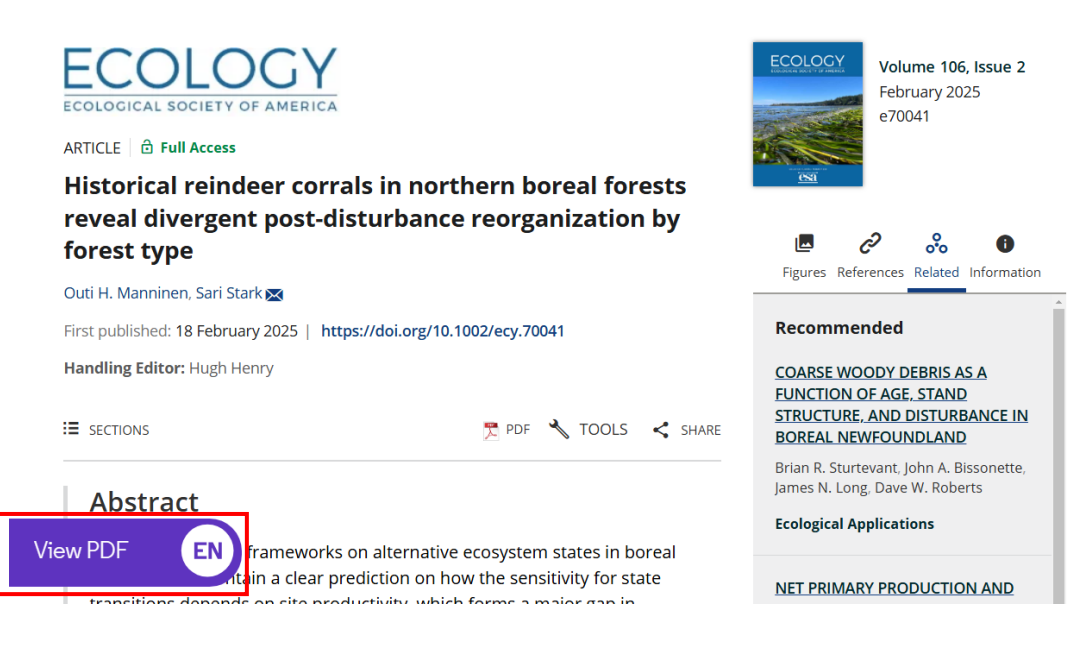

#### Slika 5: Ikona "EndNote Click" na članku.

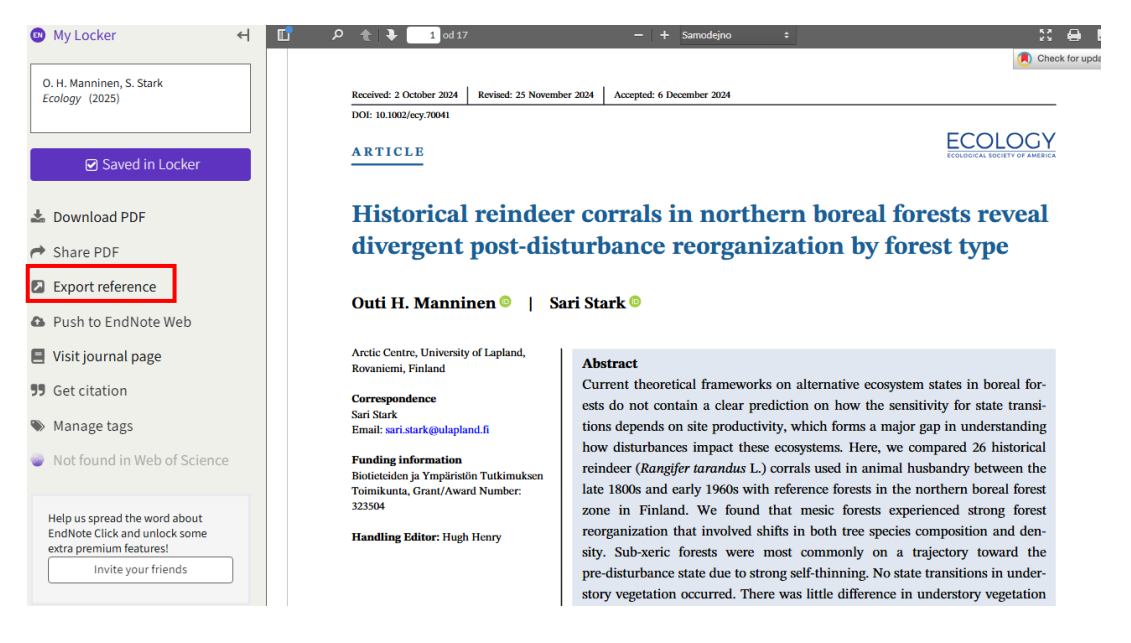

Slika 6: Članek lahko pregledujemo, shranimo ali podatke o njem prenesemo v EndNote ("Export Refrence").

### 2.3 ZBIRANJE VIROV

#### 2.3.1 Izvoz izbranih virov

Najprej moramo s pomočjo različnih informacijskih virov poiskati gradivo, ki ga želimo uporabiti pri pisanju naloge. Na spletni strani, kjer smo našli vir ali podatke o viru, poiščemo možnost izvoza vira v **RIS formatu** (včasih bo format naveden tudi kot RefMan ali RefManRIS).

Navodila za izvoz iz najpogostejših informacijskih virov so dostopna na povezavi: <u>https://iris.nuk.uni-</u>

lj.si/media/fp/iris/izobrazevanje/koraki za izvoz v endnoteweb 30.pdf.

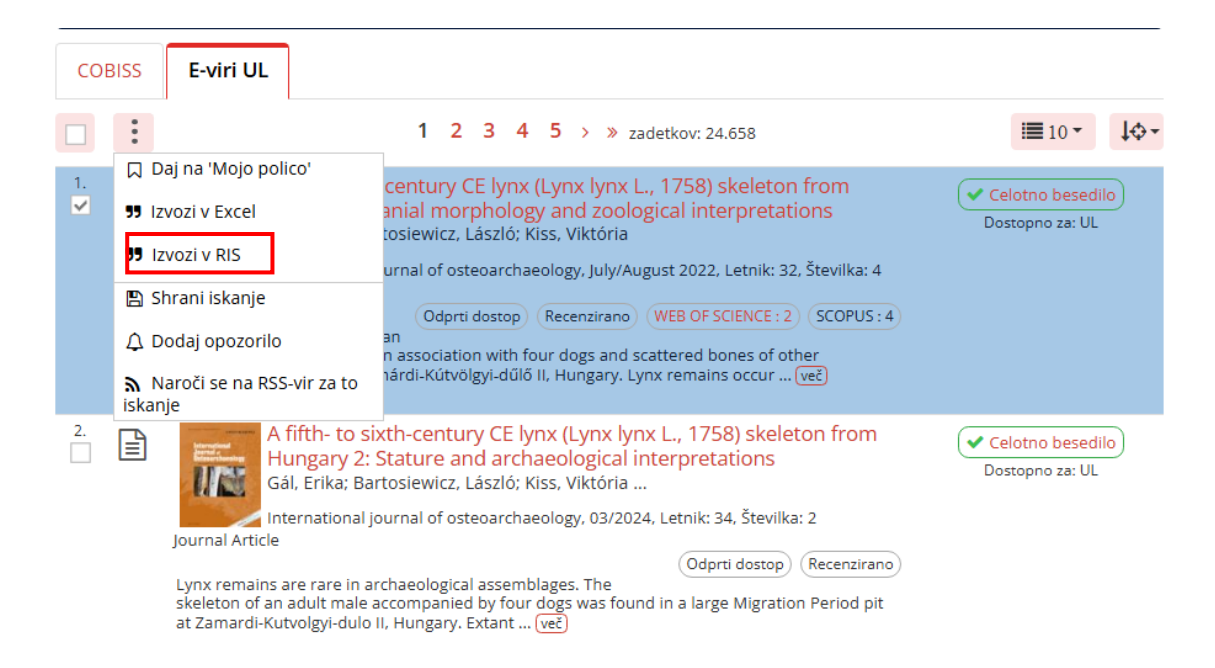

Slika 7: Izvoz podatkov v RIS formatu (DiKUL).

| ×       | Navedi                                                                                                    |
|---------|----------------------------------------------------------------------------------------------------|
| MLA     | Kimmins, James Peter. "Forest ecology." <i>Fishes and forestry:</i><br><i>Worldwide watershed interactions and management</i> (2004): 17-<br>43. |
| APA     | Kimmins, J. P. (2004). Forest ecology. <i>Fishes and forestry:</i><br>Worldwide watershed interactions and management, 17-43.                    |
| ISO 690 | KIMMINS, James Peter. Forest ecology. Fishes and forestry:<br>Worldwide watershed interactions and management, 2004, 17-<br>43.                  |
|         | BibTeX EndNote RefMan RefWorks                                                                                                    |

Slika 8: Izvoz podatkov v RIS formatu (Google Scholar).

### 2.3.2 Uvoz virov

Datoteko prenesemo na računalnik. Če smo namestili vtičnik "Cite While You Write", lahko datoteko odpremo z dvojnim klikom, viri pa se bodo uvozili v EndNote Online.

| Choose Destination        | ×      |
|---------------------------|--------|
| Export to:                | ОК     |
| EndNote<br>EndNote Online | Cancel |
|                           |        |
|                           |        |
|                           |        |

Slika 9: Uvoz virov z nameščenim vtičnikom.

| My Re | ferences Collec | t Organize        | Format      | Match          | Options | Downloads |
|-------|-----------------|-------------------|-------------|----------------|---------|-----------|
|       | Online          | e Search New R    | eference Ir | mport Refer    | ences   |           |
| Im    | port Reference  | es                |             |                |         |           |
|       |                 | Importing fror    | n EndNote   | ?              | _       |           |
|       | File:           | Izberite datoteko | Nobena dato | oteka ni izbra | ina     |           |
|       | Import Option:  | RefMan RIS 🗸      | Select Fa   | vorites        |         |           |
|       | To:             | Select            |             | ~              |         |           |
|       |                 | Import            |             |                |         |           |
|       |                 |                   |             |                |         |           |

Slika 10: Če vtičnika nismo namestili, jih uvozimo sami.

# 2.3.3 Urejanje virov

Ker postopki izvoza in uvoza potekajo avtomatično, se lahko pri prenosu določeni podatki prenesejo napačno, zato jih preverimo in po potrebi popravimo. Za navodila glede potrebnih popravkov preberite tretje poglavje Omejitve programa.

Uvožene vire lahko organiziramo v poljubne kategorije, jim priložimo pdf datoteke in jih delimo z morebitnimi so-avtorji.

# 2.3.4 Ročno dodajanje virov

V primeru, da želimo citirati gradivo, za katerega ne najdemo zapisa v RIS formatu, ga lahko vnesemo tudi ročno.

| Ay References Collect Organize            | Format Match (           | Options Downloads                                              |
|-------------------------------------------|--------------------------|----------------------------------------------------------------|
| Online Search New Re                      | ference Import Reference | ces                                                            |
| Quick Search                              | New Reference            |                                                                |
| Search for<br>in All My References        | Bibliographic<br>Fields: | Cancel                                                         |
| Search                                    | Reference Type:          | Web Page 🗸                                                     |
| My References<br>All My References (2510) | Author:                  | Use format Last Name, First name. Enter each name on a new lin |
| [Unfiled] (497)                           | Title:                   |                                                                |
| Quick List (0)<br>Trash (960) Emoty       | Year:                    |                                                                |
| My Groups                                 | Series Editor:           |                                                                |
|                                           | Series Title:            |                                                                |
|                                           | Place Published:         |                                                                |
|                                           | Publisher:               |                                                                |
|                                           | Access Year:             |                                                                |
|                                           | Access Date:             |                                                                |

Slika 11: Vnos novega vira. Pozorni bodimo, da izberemo pravo kategorijo "Reference Type".

## 2.4 UPORABA ZBRANIH VIROV V WORDU

Najprej moramo pripraviti seznam načinov navajanja virov, ki jih želimo uporabiti v Wordu. Na spletni strani End Note Online med priljubljene dodatmo način navajanja virov Biotehniške fakultete **"BTFuni-Ij.si"**.

| My Reference | s Collect      | Organize  | Format     | Match      | Options        | Downloa                                                                                                    | ds           |                   |
|--------------|----------------|-----------|------------|------------|----------------|----------------------------------------------------------------------------------------------------|--------------|-------------------|
|              |                |           | Bibliograp | hy Cite V  | Vhile You Wri  | te™ Plug-In                                                                                                    | Format Paper | Export References |
| Bibliog      | aphy           |           |            |            |                |                                                                                                    |              |                   |
|              | References:    | Select    |            | ~          |                |                                                                                                    |              |                   |
| Biblic       | graphic style: | BTFuni-lj | <b>~</b> S | Select Fav | vorites        |                                                                                                    |              |                   |
|              | File format:   | Select    | ~          |            |                |                                                                                                    |              |                   |
|              |                | Save      | E-Mail     | P          | review & Print | t in the second second s |              |                   |
|              |                |           |            |            |                |                                                                                                    |              |                   |

Slika 12: Dodajanje "BTFuni-lj.si" k priljubljenim.

Načine navajanja virov, ki smo jih dodali k priljubljenim lahko uporabljamo v Wordu na različne načine:

- V nalogo lahko vstavimo vire ("Insert Citation"). Izbrani viri se bodo dodali na mesto v besedilu, kjer smo postavljeni. Če citiramo več del istega avtorja iz istega leta, se bodo za letnico dodale male tiskane črke npr. (Brilej in sod., 2023a; Brilej in sod., 2023b; Brilej in sod., 2023c). Hkrati se na konec naloge dodala še polna navedba vira.
- Če opazimo, da je v viru kaj treba popraviti, to lahko naredimo s klikom na "Edit & Manage Citations". Popravke lahko vnašamo tudi na spletni verziji EndNote Online (v Wordu kliknemo na "Update Citations and Bibliography", da jih posodobimo).
- Ostale ročne popravke pa naredimo šele, ko bo besedilo končano. Preden jih urejamo je nujno vse vire spremeniti v navadno besedilo ("Convert Citations and Bibliography").

| Datoteka Osnovi                                                                                                    | no Vstavlja                                                                                                    | anje Načrt                                                                                                    | Postavitev                                                                                | Sklici                                                           | Pošiljanje                                  | Pregled                                | Ogled                               | Zotero                                    | Pomoč                                  |
|----------------------------------------------------------------------------------------------------|----------------------------------------------------------------------------------------------------|----------------------------------------------------------------------------------------------------|-------------------------------------------------------------------------------------------|------------------------------------------------------------------|---------------------------------------------|----------------------------------------|-------------------------------------|-------------------------------------------|----------------------------------------|
| Insert Go to End<br>Citations Onlin                                                                                                    | Note Edit<br>e Citation                                                                                                    | Style: BTFu<br>Update<br>(s) Conver                                                                                                    | uni-lj<br>Citations and B<br>t Citations and B                                            | ibliography<br>Bibliography                                      | ▼ 1 Exp                                     | ort to EndNote<br>erences<br>Note Help | - <b>P</b> P                        | Preflight Pre-                            | -submission                            |
| Citatio                                                                                                    | ons                                                                                                    |                                                                                                    | Bibliography                                                                              |                                                                  | <b>1</b> 2                                  | Tools                                  |                                     | Partner                                   | Integration                            |
| EndNote Find & Ins                                                                                                    | sert My Refere                                                                                                    | nces                                                                                                    |                                                                                           |                                                                  |                                             |                                        |                                     |                                           | ×                                      |
| gozd                                                                                                    |                                                                                                    | ~                                                                                                    | Find                                                                                      |                                                                  |                                             |                                        |                                     |                                           |                                        |
| Author                                                                                                    | Year                                                                                                    | Title                                                                                                    |                                                                                           |                                                                  |                                             |                                        |                                     |                                           | /                                      |
| Čordašić                                                                                                    | 1881                                                                                                    | Nauka o sadje                                                                                                    | enju i gojenju š                                                                          | šumah                                                            |                                             |                                        |                                     |                                           |                                        |
| Mlinšek                                                                                                    | 1985                                                                                                    | Gozdni rezerv                                                                                                    | ati v Sloveniji:                                                                          | naraven g                                                        | ozd v Slover                                | iji                                    |                                     |                                           |                                        |
| Hartman                                                                                                    | 1987                                                                                                    | Gozdni rezerv                                                                                                    | ati Slovenije: p                                                                          | oragozd Ra                                                       | jhenavski R                                 | og: KO 03                              |                                     |                                           |                                        |
| Cvenkel                                                                                                    | 1988                                                                                                    | Smrekov gozo                                                                                                    | d v Triglavsken                                                                           | n narodner                                                       | n parku                                     |                                        |                                     |                                           |                                        |
| Dakskobler                                                                                                    | 1998                                                                                                    | Vegetacija go                                                                                                    | zdnaga razany                                                                             | ata Cauci i                                                      | a coverovzł                                 | adaam rahu                             | The second                          | ana narda                                 | (zahodna                               |
| 18 C                                                                                                    |                                                                                                    | regetacija go                                                                                                    | zunega rezerv                                                                             | ata Govern                                                       | la severovzi                                | loanem robu                            | Trnovske                            | ega gozda                                 | (zanouna                               |
| Perko                                                                                                    | 1998                                                                                                    | Gozd[ovi] in g                                                                                                    | jozdarstvo Slo                                                                            | venije = Sl                                                      | ovenian fore                                | ests and fore                          | stry = Wä                           | ilder und Fo                              | orstwirtsc                             |
| Perko<br>Perko                                                                                                    | 1998<br>1998                                                                                                    | Gozd[ovi] in g<br>Gozd[ovi] in g                                                                                                    | jozdarstvo Slo<br>jozdarstvo Slo                                                          | venije = Sl<br>venije = Sl                                       | ovenian fore<br>ovenian fore                | ests and fore<br>ests and fore         | stry = Wä<br>stry = Wä              | ilder und Fo<br>ilder und Fo              | orstwirtsc<br>orstwirtsc               |
| Perko<br>Perko<br>Skaleras                                                                                                    | 1998<br>1998<br>1999                                                                                                    | Gozd[ovi] in g<br>Gozd[ovi] in g<br>Gozd[ovi] in g                                                                                     | jozdarstvo Slo<br>jozdarstvo Slo<br>jozdarstvo Slo                                        | venije = Sl<br>venije = Sl<br>venije = Sl                        | ovenian fore                                | ests and fore                          | stry = Wä<br>stry = Wä              | ilder und Fo                              | orstwirtsc<br>orstwirtsc               |
| Perko<br>Perko<br>Skaleras<br>Jakša                                                                                                    | 1998<br>1998<br>1999<br>2002                                                                                                    | Gozd[ovi] in g<br>Gozd[ovi] in g<br>Gozd[ovi] in g<br>Gozd kot učite<br>Varovalni goz                                                  | jozdarstvo Slo<br>jozdarstvo Slo<br>elj in vest člove<br>dovi in gozdni                   | venije = Sl<br>venije = Sl<br>eštva<br>i rezervati               | ovenian fore                                | ests and fore                          | stry = Wä<br>stry = Wä              | ilder und Fo                              | orstwirtsc<br>orstwirtsc               |
| Perko<br>Perko<br>Skaleras<br>Jakša<br>Kutnar<br>≮                                                                                                    | 1998<br>1998<br>1999<br>2002<br>2002                                                                                                    | Gozd[ovi] in g<br>Gozd[ovi] in g<br>Gozd kot učite<br>Varovalni goz<br>Vascular plant                                                  | jozdarstvo Slo<br>jozdarstvo Slo<br>joji in vest člove<br>dovi in gozdni<br>s on beech de | venije = SI<br>venije = SI<br>eštva<br>i rezervati<br>ead wood i | ovenian fore<br>ovenian fore<br>n two Slowe | ests and fores                         | stry = Wä<br>stry = Wä<br>eserves = | ilder und Fo<br>ilder und Fo              | orstwirtsc<br>orstwirtsc<br>e rastline |
| Perko<br>Perko<br>Skaleras<br>Jakša<br>Kutnar<br><<br>Reference Type<br>Author<br>Year<br>Title<br>Place Published                                        | 1998<br>1998<br>1999<br>2002<br>2002<br>• Book<br>• Čordašić, F<br>• 1881<br>• Nauka o sa                                                                   | Gozd[ovi] in g<br>Gozd[ovi] in g<br>Gozd kot učit<br>Varovalni goz<br>Vascular plant<br>ranjo                                          | u šumah                                                                                   | venije = SI<br>venije = SI<br>eštva<br>i rezervati<br>ead wood i | n two Slowe                                 | nian forest re                         | stry = Wä<br>stry = Wä<br>serves =  | ilder und Fo                              | e rastline                             |
| Perko<br>Perko<br>Skaleras<br>Jakša<br>Kutnar<br>C<br>Reference Type<br>Author<br>Year<br>Title<br>Place Published<br>Publisher                           | 1998<br>1999<br>2002<br>2002<br>• Book<br>• Čordašić, F<br>• 1881<br>• Nauka o sa<br>• U Zagrebu<br>• U Zagrebu                                             | Gozd[ovi] in g<br>Gozd[ovi] in g<br>Gozd kot učitv<br>Varovalni goz<br>Vascular plant<br>ranjo<br>adjenju i gojenji<br>ada, Odjel za u | u šumah<br>nutarnje poslo                                                                 | venije = SI<br>venije = SI<br>eštva<br>i rezervati<br>ead wood i | n two Slowe                                 | nian forest re                         | stry = Wä<br>stry = Wä              | ilder und Fe                              | e rastline                             |
| Perko<br>Perko<br>Skaleras<br>Jakša<br>Kutnar<br>Reference Type<br>Author<br>Year<br>Title<br>Place Published<br>Publisher<br>Number of Pages<br>Keywords | 1998<br>1998<br>1999<br>2002<br>2002<br>• Book<br>• Čordašić, F<br>• 1881<br>• Nauka o sa<br>• U Zagrebu<br>• Kr. zem. vla<br>• 203<br>• gozd<br>gozdarstvo | Gozd[ovi] in g<br>Gozd[ovi] in g<br>Gozd kot učitu<br>Varovalni goz<br>Vascular plant<br>ranjo<br>adjenju i gojenji<br>ada, Odjel za u | u šumah<br>nutarnje poslo                                                                 | venije = SI<br>venije = SI<br>eštva<br>i rezervati<br>ead wood i | n two Slowe                                 | nian forest re                         | stry = Wä<br>stry = Wä              | ilder und Fo                              | e rastline                             |
| Perko<br>Perko<br>Skaleras<br>Jakša<br>Kutnar<br>Reference Type<br>Author<br>Year<br>Title<br>Place Published<br>Publisher<br>Number of Pages<br>Keywords | 1998<br>1998<br>1999<br>2002<br>2002<br>• Book<br>• Čordašić, F<br>• 1881<br>• Nauka o sa<br>• U Zagrebu<br>• Kr. zem. vla<br>• 203<br>• gozd<br>gozdarstvo | Gozd[ovi] in g<br>Gozd[ovi] in g<br>Gozd kot učiti<br>Varovalni goz<br>Vascular plant<br>ranjo<br>adjenju i gojenji<br>ada, Odjel za u | u šumah<br>nutarnje poslo                                                                 | venije = SI<br>venije = SI<br>eštva<br>i rezervati<br>ead wood i | n two Slowe                                 | nsert   •                              | Cance                               | ela gozda<br>ilder und Fo<br>ilder und Fo | e rastline                             |

Slika 13: V Wordu uporabljamo zavihek EndNote.

### **3 OMEJITVE PROGRAMA**

Ob zaključku priprave naloge so zaradi omejitev programske opreme EndNote vedno potrebni nekateri popravki.

- Številke strani po Navodilih BF izpišemo s pomišljajem in ne z vezajem (torej 2–3 in ne 2-3).
- Kjer ni navedbe leta objave dokumenta, pri citiranju med besedilom namesto letnice uporabimo oznako b. l. (brez leta). Oznake v poglavju Viri ne uporabljamo, ampak leto samo izpustimo. EndNote ne bo dodal oznake b. l., zato jo moramo pri citiranju med besedilom dodati ročno.
- Včasih se povezava DOI izpiše dvojno. Na koncu naloge lahko takšne povezave odpravimo z uporabo možnosti "Zamenjaj" v Wordu (Najdi: https://doi.org/https://doi.org/; Zamenjaj z: https://doi.org/).
- Včasih se po nepotreben uvozijo znaki, ki jih pri opisovanju virov uporabljajo posamezni informacijski viri (npr. [S. I., [etc.], s. n., [!], &; &;, &; &;: <v tisku>). Znake lahko izbrišemo iz poglavja Viri ob zaključku priprave naloge (najprej izbere možnost "Convert Citations and Bibliography", nato šele vnašamo popravke). Izbrišemo jih lahko tudi v samih metapodatkih v EndNotu.
- Potrebno je preveriti, če so naslovi navedeni skladno z Navodili BF: »Naslove angleških del (naslov članka, naslov knjige, naslov poglavja) navajamo z malimi začetnicami, razen ko slovnično pravilo zahteva uporabo velike začetnice (npr. Molecular ecology in ne Molecular Ecology). Naslove revij pa pišemo z velikimi začetnicami, npr. Journal of Molecular Ecology.«
- Priporočamo, da takoj po uvozu neposredno v EndNotu popravite korporativne avtorje (Slika 12 in Slika 13), drugače se izpišejo napačno, saj jih Endnote interpretira kot osebno ime. Težavo popravite tako, da poiščete vir in v polju "Author" na koncu imena dodate vejico.

| Bibliographic Fields: | Revert Reference Save Referen         | <b>Bibliographic Fields:</b> |                                        |
|-----------------------|---------------------------------------|------------------------------|----------------------------------------|
| Reference Type:       | Web Page                              | Reference Type:              | Web Page                               |
| Author:               | Javni zavod Triglavski narodni park 🭳 | Author:                      | Javni zavod Triglavski narodni park, 🭳 |
| Title:                | Tujerodne vrste                       | Title:                       | Tujerodne vrste                        |

Slika 14: Ime korporativnega avtorja pred popravkom (levo) in po popravku (desno). V prvem primeru se bo avtor napačno izpisal kot **park J. z. T. n**, v drugem primeru pa pravilno kot **Javni zavod Triglavski narodni park.** 

Orodje dobro deluje za citiranje člankov, znanstvenih in strokovnih monografij (knjig), virov brez avtorjev in poglavij. Pri posameznih vrstah virov obstajajo določene posebnosti, ki bodo predstavljene v naslednjih podpoglavjih.

### 3.1 OSEBNI IN NEOBJAVLJENI VIRI

Osebne vire lahko ročno vnesemo v kategorijo "Personal Communication". Neobjavljene vire vnesemo v kategorijo, ki ji pripadajo (npr. "Conference paper" ali "Book") in v seznamu virov na konec navedbe vira dodamo (neobjavljeno).

| Bibliographic Fields: |                           |
|-----------------------|---------------------------|
| Reference Type:       | Personal Communication    |
| Author:               | Avtor, Avtor 🭳            |
| Title:                | Poljubno oblikovan naslov |
| Year:                 | 2025                      |
| Recipient:            |                           |
| Place Published:      | Ljubljana                 |
| Publisher:            | Biotehniška fakulteta     |
| Communication Number: |                           |
| Folio Number:         |                           |
| Pages:                |                           |
| Description:          |                           |
| Attachments:          |                           |
| Files:                | 🖉 Attach files            |
| Figure:               | 🛍 Attach figure           |
| Optional Fields:      |                           |
| Abstract:             |                           |
| DOI:                  |                           |
| Date:                 | 11. feb. 2025             |

Slika 15: Vnos osebnega vira.

#### 3.2 POGLAVJA IZ MONOGRAFIJE (KNJIGE) Z UREDNIKOM

Večkrat se kraj izdaje ne uvozi, zato ga je treba dodati ročno ("Place Published").

| Bibliographic Fields:                | Save                                                                                            |
|--------------------------------------|-------------------------------------------------------------------------------------------------|
| Reference Type:                      | Book Section                                                                                    |
| Author:                              | Čufar, Katarina ${f Q}$ ;Gorišek, Željko ${f Q}$ ;Merela, Maks ${f Q}$ ;Pohleven, Franc ${f Q}$ |
| Title:                               | Lastnosti in predelava bukovega lesa ter njegova raba v arhitekturi                             |
| Year:                                | 2012                                                                                            |
| Editor:                              | Bončina, Andrej 🭳                                                                               |
| Book Title:                          | Bukovi gozdovi v Sloveniji: ekologija in gospodarjenje                                          |
| Place Published:                     |                                                                                                 |
| Publisher:                           | Oddelek za gozdarstvo in obnovljive gozdne vire, Biotehniška fakulteta                          |
| Volume:                              |                                                                                                 |
| volume.                              |                                                                                                 |
| Number of Volumes:                   |                                                                                                 |
| Number of Volumes:<br>Series Volume: |                                                                                                 |

Slika 16: Kraj izdaje manjka. Vir bo naveden napačno: Čufar K., Gorišek Ž., Merela M., Pohleven F. 2012. Lastnosti in predelava bukovega lesa ter njegova raba v arhitekturi. V: Bukovi gozdovi v Sloveniji: ekologija in gospodarjenje. Bončina A. (ur.). **Oddelek za gozdarstvo in obnovljive gozdne vire, Biotehniška fakulteta**: 445–458

| Bibliographic Fields: | Revert Reference Save Reference is saved.                                                       |  |  |  |
|-----------------------|-------------------------------------------------------------------------------------------------|--|--|--|
| Reference Type:       | Book Section                                                                                    |  |  |  |
| Author:               | Čufar, Katarina ${f Q}$ ;Gorišek, Željko ${f Q}$ ;Merela, Maks ${f Q}$ ;Pohleven, Franc ${f Q}$ |  |  |  |
| Title:                | Lastnosti in predelava bukovega lesa ter njegova raba v arhitekturi                             |  |  |  |
| Year:                 | 2012                                                                                            |  |  |  |
| Editor:               | Bončina, Andrej 🔍                                                                               |  |  |  |
| Book Title:           | Bukovi gozdovi v Sloveniji: ekologija in gospodarjenje                                          |  |  |  |
| Place Published:      | Ljubljana                                                                                       |  |  |  |
| Publisher:            | Oddelek za gozdarstvo in obnovljive gozdne vire, Biotehniška fakulteta                          |  |  |  |
| Volume:               |                                                                                                 |  |  |  |
| Number of Volumes:    |                                                                                                 |  |  |  |
| Series Volume:        |                                                                                                 |  |  |  |
| Pages:                | 445-458                                                                                         |  |  |  |

Slika 17: Dodali smo kraj izdaje. Vir bo naveden pravilno: Čufar K., Gorišek Ž., Merela M., Pohleven F. 2012. Lastnosti in predelava bukovega lesa ter njegova raba v arhitekturi. V: Bukovi gozdovi v Sloveniji: ekologija in gospodarjenje. Bončina A. (ur.). Ljubljana, Oddelek za gozdarstvo in obnovljive gozdne vire, Biotehniška fakulteta: 445–458

### 3.3 PREDPISI

Če citiramo predpis iz Uradnega lista ga uvozimo v RIS formatu ali ročno vnesemo v kategorijo "Journal Article" ali "Legal Rule or Regulation".

| <b>Bibliographic Fields:</b> | Hide Empty Fields                                                                                                    |
|------------------------------|----------------------------------------------------------------------------------------------------|
| Reference Type:              | Legal Rule or Regulation                                                                                                   |
| Author:                      | Remic, Tomaž 🔍;Ivanič, Tomi 🔍;Košir, Boštjan 🔍;Grum, Andrej 🔍;Robek, Robert 🔍;Klun, Jaka 🔍;Levec,<br>Jakob 🔍;Strle, Jože 🔍 |
| Title:                       | Odredba o koncesiji za izkoriščanje gozdov v lasti Republike Slovenije                                                     |
| Year:                        | 2010                                                                                                    |
| Issuing Organization:        |                                                                                                    |
| Title Number:                | Uradni list Republike Slovenije                                                                                            |
| Place Published:             |                                                                                                    |
| Publisher:                   |                                                                                                    |
| Rule Number:                 | 20                                                                                                    |
| Session Number:              |                                                                                                    |
| Start Page:                  | 98                                                                                                    |
| Pages:                       | 15247-15300                                                                                                    |

Slika 18: Predpis iz Uradnega lista. Vir bo naveden pravilno: Odredba o koncesiji za izkoriščanje gozdov v lasti Republike Slovenije. 2010. Uradni list Republike Slovenije, 20, 98: 15247–15300

Če citiramo predpise iz spletne strani pisrs.si ali drugih podobnih spletnih strani, kjer so zbrane spremembe iz več številk Uradnega lista, ga vnesemo v kategorijo "Web Page".

| <b>Bibliographic Fields:</b> | Hide Empty Fields                                           |
|------------------------------|-------------------------------------------------------------|
| Reference Type:              | Web Page                                                    |
| Author:                      |                                                             |
| Title:                       | Uredba o varovalnih gozdovih in gozdovih s posebnim namenom |
| Year:                        |                                                             |
| Series Editor:               |                                                             |
| Series Title:                |                                                             |
| Place Published:             | Ljubljana                                                   |
| Publisher:                   | Pravno-informacijski sistem Republike Slovenije (PISRS)     |
| Access Year:                 | 2025                                                        |
| Access Date:                 | 11. feb. 2025                                               |
| Description:                 |                                                             |
| Edition:                     |                                                             |
| URL:                         | https://pisrs.si/pregledPredpisa?id=URED3176 +              |

Slika 19: Predpis iz pisrs.si. Vir bo naveden pravilno: Uredba o varovalnih gozdovih in gozdovih s posebnim namenom. Ljubljana, Pravno-informacijski sistem Republike Slovenije (PISRS), https://pisrs.si/pregledPredpisa?id=URED3176 (11. feb. 2025)

#### 3.4 PRISPEVKI IZ KONFERENČNIH ZBORNIKOV

Pri prispevkih iz konferenčnih zbornikov je potrebno več pozornosti pri preverjanju navedbe vira, saj različne podatkovne baze zanje navajajo zelo različne podatke.

#### 3.5 SPLETNI VIRI

V polje "Access Date" zapišemo datum, ko smo dokument pregledali oz. shranili kot določajo Navodila BF (npr. 15. apr. 2025, 13. dec. 2022, 5. maj 2021). Ostale metapodatke lahko uvozimo v RIS formatu ali ročno vnesemo vir v EndNote.

| Bibliographic Fields: |                                        |
|-----------------------|----------------------------------------|
| Reference Type:       | Web Page                               |
| Author:               | Javni zavod Triglavski narodni park, 🔍 |
| Title:                | Tujerodne vrste                        |
| Year:                 |                                        |
| Series Editor:        |                                        |
| Series Title:         | Triglavski narodni park                |
| Place Published:      | Bled                                   |
| Publisher:            | Javni zavod Triglavski narodni park    |
| Access Year:          |                                        |
| Access Date:          | 14. feb. 2025                          |
| Description:          | 1 spletni vir                          |
| Edition:              |                                        |

Slika 20: V polje "Access Date" zapišemo datum, ko smo dokument pregledali oz. shranili. Vir bo naveden pravilno: Javni zavod Triglavski narodni park. Tujerodne vrste. Bled, Javni zavod Triglavski narodni park, https://www.tnp.si/sl/park/narava/tujerodne-vrste

#### 3.6 ZAKLJUČNA DELA

Pri uvozu zaključnih del iz COBISS-a je po uvozu potrebno popraviti "Place Published" in "University" – v polji dodamo kraj in ime fakultete.

| Bibliographic Fields: |                                                                                                    |            |  |  |  |  |
|-----------------------|----------------------------------------------------------------------------------------------------|------------|--|--|--|--|
| Reference Type:       | Thesis                                                                                                    |            |  |  |  |  |
| Author:               | Hafner, Polor                                                                                                    | na 🔍       |  |  |  |  |
| Title:                | Vpliv klimatskih dejavnikov na izo<br>doba (Quecus robur L.): doktorsk<br>composition and structure of Euro<br>rings |            |  |  |  |  |
| Year:                 | 2015                                                                                                    |            |  |  |  |  |
| Place Published:      | Ljubljana                                                                                                    |            |  |  |  |  |
| University:           | [P. Hafner]                                                                                                    |            |  |  |  |  |
| Number of Pages:      | IX f., 120 f.,                                                                                                    | 3 f. pril. |  |  |  |  |

Slika 21: Pred popravkom: Hafner P. 2015. Vpliv klimatskih dejavnikov na izotopsko sestavo in zgradbo branik evropskega macesna (Larix decidua Mill.) in doba (Quecus robur L.): doktorska disertacija = The influence of climatic parameters on the isotopic composition and structure of European larch (Larix decidua Mill.) and Penduculate oak (Quecus Robur L.) tree-rings. **Ljubljana, [P. Hafner]** 

| Bibliographic Fields: | Revert Reference                                                                                                    | Save |  |
|-----------------------|----------------------------------------------------------------------------------------------------|------|--|
| Reference Type:       | Thesis                                                                                                    |      |  |
| Author:               | Hafner, Polona 🔍                                                                                                    |      |  |
| Title:                | Vpliv klimatskih dejavnikov na izot<br>doba (Quecus robur L.): doktorska<br>composition and structure of Europ<br>rings |      |  |
| Year:                 | 2015                                                                                                    |      |  |
| Place Published:      | Ljubljana                                                                                                    |      |  |
| University:           | Biotehniška fakulteta                                                                                                   |      |  |
| Number of Pages:      | IX f., 120 f., 3 f. pril.                                                                                               |      |  |
|                       | 1                                                                                                    |      |  |

Slika 22: Po popravku: Hafner P. 2015. Vpliv klimatskih dejavnikov na izotopsko sestavo in zgradbo branik evropskega macesna (Larix decidua Mill.) in doba (Quecus robur L.): doktorska disertacija = The influence of climatic parameters on the isotopic composition and structure of European larch (Larix decidua Mlill.) and Penduculate oak (Quecus Robur L.) tree-rings. **Ljubljana, Biotehniška fakulteta**